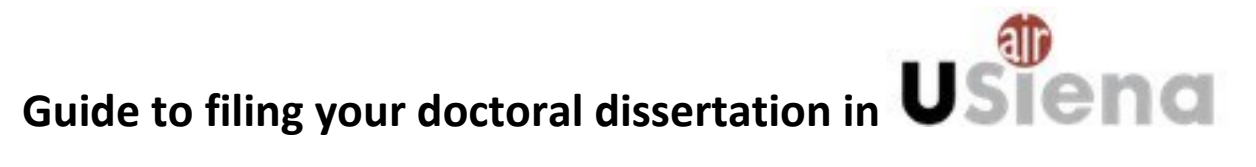

Created by the Doctoral Programmes Office and the University Libraries Division

The guidelines for filing the Doctoral dissertation in the digital repository (Resolution reg. no. 414/2015 of the Senate of the University of Siena dated 14 December 2015) indicate that doctoral dissertations defended within the framework of Doctoral Research Programmes with administrative basis at our University are collected in digital format and made available in open access through the <u>Usiena air (https://usiena-air.unisi.it</u>) institutional research archive, in accordance with procedures that will be communicated to the interested parties by the Doctoral programmes Office in fulfilment of the <u>Regulations on the legal deposit of documents</u>.

In accordance with the Guidelines, the Doctoral Degree certificate is issued only once the dissertation has been filed in the *Usiena air* institutional archive, which must be completed at least 10 days before the date of dissertation defence.

Filing a digital copy of the doctoral dissertation in the Usiena air repository has the following advantages:

- it helps achieve the paperless goal, now mandatory for Public Administrations;
- once filed, the dissertation shall be included in the University Institutional Research Archive, catalogued, preserved over the years, and be made available online in open access. Usiena air shall therefore enable open access to deposited documents, guaranteeing that they can be freely consulted and, through indexing by major national and international search engines, their dissemination, thereby increasing visibility and their possible citation.
- the mandatory legal deposit of all doctoral dissertations in the National Central Libraries in Rome and Florence occurs automatically through OAI-PMH harvesting of *Usiena air* by the National Library of Florence, which decreases waiting times.

Documents filed in the University Institutional Archive are protected by Italian copyright law (Law no. 633/1941) and, unless otherwise specified, can be used and reproduced for research and study purposes only with compulsory acknowledgement of the source.

# **Filing procedure**

## 1. Authentication

To access the filing procedure you must log in from the web page <u>https://usienaair.unisi.it</u> by clicking on the "Login" button top right and entering your <u>Unisipass</u> university credentials:

| Aiuto Sfoglia - Cerca nel reposi                                                                                                    | tory Q                                                                                                    | a login                                                                                                    |
|----------------------------------------------------------------------------------------------------|----------------------------------------------------------------------------------------------------|----------------------------------------------------------------------------------------------------|
| UNIVERSITÀ DI SIEN                                                                                                    | IA 1240                                                                                                    | USiena                                                                                                    |
| A IRIS Università degli Studi di Siena / Home page                                                                                                    |                                                                                                    | AddThi <sub>g</sub>                                                                                                    |
| USiena air è l'Archivio istituzionale ad accesso aperto dell'Univ<br>e ricercatori dell'Ateneo nell'ambito della loro attività istituzionale<br>il sistema di gestione integrata dei dati della ricerca del CINECA<br>Privacy and Cookie Policies               | ersità di Siena utilizzato per la raccolta, promozione e diss<br>e. USiena air contiene tutta la produzione scientifica prese<br>v. | eminazione dei prodotti della ricerca scientifica, elaborati dai docenti<br>nte nel sito docente del MIUR. L'Università di Siena si avvale di <b>IRIS</b> , |
| CRITERI DI RICERCA         per       Vai       Inizia una nuova r         Aggiungere filtri:       Utilizza i filtri per perfezionare i risultati della ricerca.         Utilizza i filtri per perfezionare i risultati della ricerca.       Imizia una nuova r | icerca<br>Aggiungi                                                                                                    |                                                                                                    |
| COME INSERIRE UN NUOVO<br>PRODOTTO                                                                                                    | COME INSERIRE UN GUIDA<br>ALLEGATO RAPIDA                                                                                           | FAQ                                                                                                    |
| Scopri                                                                                                    | DIVICTA                                                                                                    |                                                                                                    |
| 1 CONTRIBUTO SU RIVISTA 38757                                                                                                    | PHYSICAL REVIEW LETTERS                                                                                                    | 43 IN CORSO DI STAMPA 206                                                                                                    |

To file a New product (the doctoral dissertation) click on "Nuovo prodotto" ("New product") on the top left of "Desktop prodotti" ("Product desktop").

| ≣                          | Nuovo prodotto Aiuto       |                         |                |             |              | sei in: Vision | e personale <del>-</del> |                       | CARELLI <del>•</del> |
|----------------------------|----------------------------|-------------------------|----------------|-------------|--------------|----------------|--------------------------|-----------------------|----------------------|
| NCARELLI                   | # Desktop prodotti / Deskt | op prodotti             |                |             |              |                |                          |                       | Italiano +           |
| Portale pubblico           | Desktop prodot             | ti                      |                |             |              |                |                          |                       |                      |
| Prodotti 🧾                 | Le mie registrazioni 25    | Prodotti da riconoscere | Riconoscimenti | la validare |              |                |                          |                       |                      |
| Desktop prodotti           |                            |                         |                |             |              |                |                          | :                     | σT                   |
| Ricerca avanzata           | Cerca                      | Q                       | Mostra 10 🚿    | records     | Mostra / nas | condi colonne  | Esportazione 🔻           | Carica una visualizza | azione 🔻             |
| Qualità dell'archivio 🕂    |                            |                         |                |             |              |                |                          |                       |                      |
| Reportistica e Analisi 🛛 🖽 |                            |                         |                | •           | \$           |                |                          | Ultima v              |                      |
|                            | Dati riassuntivi           |                         |                | Tipologi    | a            | Status         | MIUR                     | modifica              | Azioni               |
|                            | 2021. ppp                  |                         |                |             |              |                |                          |                       |                      |

## 2. Filing the doctoral dissertation

| A Desktop prodotti / Nuova registrazione           |                                                                                                    |     | taliano -           |
|----------------------------------------------------|----------------------------------------------------------------------------------------------------|-----|---------------------|
| Nuova registrazione: rec                           | upera i dati da servizi bibliografici esterni                                                                                                    |     |                     |
| Registrazione manuale                              |                                                                                                    |     |                     |
| Seleziona la tipologia del<br>documento:           | Seleziona                                                                                                    | •   | Inserimento manuale |
| Ricerca libera da banche dati                      | 5 Altro<br>5.01 Composizione<br>5.02 Disegno<br>5.03 Design                                                                                                    | *   |                     |
| Ricerca per identificativo                         | 5.04 Performance<br>5.05 Esposizione                                                                                                    |     |                     |
| Importazione da file bibliografici                 | 5.00 Mostra<br>5.07 Manufatto<br>5.08 Prototipo d'arte e relativi progetti<br>5.09 Cantografia<br>5.10 Bance dati<br>5.11 Software<br>5.12 Articolo sul sito web<br>5.13 Airo |     | Esci                |
| Powered by IRIS - about IRIS - Utilizzo dei cookie | 6 Brevetti<br>6.1 Brevetto<br>7 Courable<br>7.1 Curable<br>8 Tesi di dottorab<br>6.1 Tesi Dottorato                                                                           | E . | Copyright © 2020    |

In "Seleziona la tipologia del documento" ("Select the document type") select the voice "8.1 Tesi dottorato" ("8.1 Doctoral dissertation") from the dropdown menu and then click on "Inserimento manuale" ("Manual input").

The doctoral dissertation self-filing procedure is divided into 7 steps:

| 🕼 1 - Descrivere | 2 - Descrivere | 3 - Descrivere | 4 - Carica | 5 - Verifica | 6 - Licenza | 7 - Completato |
|------------------|----------------|----------------|------------|--------------|-------------|----------------|
|                  |                |                |            |              |             |                |

Each step entails the compilation of descriptive fields (the symbol \* indicates mandatory fields).

The system allows you to select "Chiudi" ("Close") at the bottom of the page to stop and save data at any time, and complete data entry later.

| Phase 1 - Describe                                                                                                    |                           |                     |                                  |                  |                  |                     |  |  |  |  |
|----------------------------------------------------------------------------------------------------|---------------------------|---------------------|----------------------------------|------------------|------------------|---------------------|--|--|--|--|
| C 1 - Descrivere                                                                                                    | 2 - Descrivere            | 3 - Descrivere      | 4 - Carica                       | 5 - Verifica     | 6 - Licenza      | 7 - Completato      |  |  |  |  |
| mandatory fields:                                                                                                    | * <u>Titolo della Tes</u> | i (Dissertation tit | <u>:le)</u> , * <u>Anno dell</u> | a Data di discus | sione (Year of d | defence)            |  |  |  |  |
| Invia: Descrivi questo                                                                                                    | prodotto                  |                     |                                  |                  |                  |                     |  |  |  |  |
| Tipologia corrente                                                                                                    | 8.1 Tesi Dottorato        |                     |                                  |                  | •                |                     |  |  |  |  |
| Si prega di compilare le informazioni richieste per l'iserimento seguente. Nella maggior parte dei browser, è possibile utilizzare il tasto Tab per spostare il cursore sulla casella o il tasto successivo, per evitare di dover utilizzare il mouse ogni volta.<br>Inserire il titolo del prodotto utilizzando la lettera maluscola solo per l'intilate e all'interno solo per eventuali nomi propri presenti e comunque seguendo le norme della lingua dei testo. Evitare di sorivere tutto il titolo in maluscolo. |                           |                     |                                  |                  |                  |                     |  |  |  |  |
| * Anno della Data di discussione                                                                                                    | (SELEZIONA)               |                     |                                  |                  | <u>له.</u><br>۷  | Chiudi Successivo > |  |  |  |  |

In this first screen view you must enter the title of the dissertation and the year of defence.

| Phase 2 - Describe |                |                |            |              |             |                |  |  |  |  |
|--------------------|----------------|----------------|------------|--------------|-------------|----------------|--|--|--|--|
| ✓ 1 - Descrivere   | 2 - Descrivere | 3 - Descrivere | 4 - Carlca | 5 - Verifica | 6 - Licenza | 7 - Completato |  |  |  |  |

mandatory fields: Internal or external supervisor, \*<u>Breve descrizione dei contenuti (Abstract)</u>, \*<u>Lingua/e</u> (Language(s), \*<u>Corso/Scuola di dottorato (Doctoral programme/Postgraduate school)</u>, \*<u>Settori scientifico-</u> disciplinari della tesi (Academic discipline or Scientific field of the dissertation)

| Invia: Descrivi questo p                                                                                 | rodotto                                                                                                    |                                |
|----------------------------------------------------------------------------------------------------|----------------------------------------------------------------------------------------------------|--------------------------------|
| Si prega di compilare maggiori informazioni s                                                            | ull'inserimento seguente.                                                                                                    |                                |
| Tutor                                                                                                    |                                                                                                    |                                |
|                                                                                                    |                                                                                                    |                                |
|                                                                                                    |                                                                                                    |                                |
| Valorizzare il campo nel formato Cognome, Nome (e                                                        | s. Rossi, Mano)                                                                                                    |                                |
| Tutor esterni                                                                                            |                                                                                                    | Rimuovi elemento               |
|                                                                                                    |                                                                                                    |                                |
|                                                                                                    |                                                                                                    |                                |
|                                                                                                    |                                                                                                    |                                |
|                                                                                                    |                                                                                                    | T Aggiungi ancora              |
|                                                                                                    |                                                                                                    |                                |
|                                                                                                    |                                                                                                    |                                |
|                                                                                                    |                                                                                                    |                                |
| Si possono inserire più abstract. Dopo aver inserito<br>Preferibilmente in lingua inglese (max 4000 cara | il primo, utilizzare il pulsante "Aggiungi" per inserire abstract in altre lingue.<br>tteri).                                                                           |                                |
| * Breve descrizione dei contenuti                                                                        |                                                                                                    | Rimuaui alamanta               |
| (Abstract)                                                                                               |                                                                                                    | Brandorreichich                |
|                                                                                                    |                                                                                                    |                                |
|                                                                                                    | inglese -                                                                                                    |                                |
|                                                                                                    |                                                                                                    |                                |
|                                                                                                    |                                                                                                    |                                |
|                                                                                                    |                                                                                                    | + Aggiungi ancora              |
|                                                                                                    |                                                                                                    |                                |
|                                                                                                    | Non specificato 🚽                                                                                                    |                                |
|                                                                                                    |                                                                                                    |                                |
|                                                                                                    |                                                                                                    |                                |
| Parela ebiava                                                                                            |                                                                                                    |                                |
| Falle chave                                                                                              |                                                                                                    |                                |
|                                                                                                    |                                                                                                    |                                |
|                                                                                                    |                                                                                                    |                                |
|                                                                                                    |                                                                                                    |                                |
| Per le opere in più lingue: effettuare l'immissione ins                                                  | erendo in successione le lingue della pubblicazione.                                                                                                    |                                |
| 🛊 Lingua/e                                                                                               |                                                                                                    |                                |
|                                                                                                    |                                                                                                    |                                |
| * Corso/Scuola di Dottorato                                                                              | ARCHEOLOGIA MEDIEVALE                                                                                                    | ~                              |
|                                                                                                    |                                                                                                    |                                |
| SSD relativo al contenuto del lavoro.<br>Digitare parte del codice o della descrizione e attend          | ere che sia visualizzato l'elenco dei settori corrispondenti.                                                                                                    |                                |
| Dopo aver scelto e inserito il primo, utilizzare il pulsa<br>(Esempi: M-STO; MAT/06; economia)           | inte "Aggiungi" per inserire i successivi.                                                                                                    |                                |
| * Settori scientifico-disciplinari                                                                       |                                                                                                    |                                |
| della tesi                                                                                               | × seleziona                                                                                                    |                                |
| Numero di pagine                                                                                         |                                                                                                    |                                |
|                                                                                                    |                                                                                                    |                                |
| Eventuali notizie utili a definire il collocamento intern                                                | azionale, l'eventuale carattere interdisciplinare e la notorietà del prodotto (incluse citazioni e recensioni), nonché l'autorevolezza del volume; (max 4000 caratteri) |                                |
| Altre informazioni                                                                                       |                                                                                                    |                                |
|                                                                                                    |                                                                                                    |                                |
|                                                                                                    |                                                                                                    |                                |
|                                                                                                    |                                                                                                    |                                |
| UBI                                                                                                    |                                                                                                    |                                |
|                                                                                                    |                                                                                                    |                                |
|                                                                                                    |                                                                                                    | T Aggiungi ancora              |
|                                                                                                    |                                                                                                    | < Indietro Chiudi Successivo > |
|                                                                                                    |                                                                                                    |                                |

If your Supervisor is a Unisi faculty member, you must fill in the "Tutor" ("Supervisor") field; you must select the correct option once the system has identified (through autocomplete) the possible associations.

| Invia: Descrivi questo prodotto                                        |                                                                                                    |                   |  |  |  |  |  |  |  |
|------------------------------------------------------------------------|----------------------------------------------------------------------------------------------------|-------------------|--|--|--|--|--|--|--|
| Si prega di compilare maggiori informazioni sull'inserimento seguente. |                                                                                                    |                   |  |  |  |  |  |  |  |
| Tutor                                                                  |                                                                                                    |                   |  |  |  |  |  |  |  |
|                                                                        | rossi                                                                                                    |                   |  |  |  |  |  |  |  |
| Valorizzare il campo nel formato Cognome, Nome (e:<br>Tutor esterni    | ROSSI PACCANI, SILVIA<br>EX-DPT. BIOLOGIA EVOLUTINA-(19802012) - Personale facrico amm. vo [896431]            | •                 |  |  |  |  |  |  |  |
|                                                                        | ROSSI RENIER, MATTEO                                                                                           | + Aggiungi ancora |  |  |  |  |  |  |  |
|                                                                        | ROSSI SANCHINI, MARIO<br>Dipartimento di scienze Politiche e Internazional - Ricercatori Universitari (863819) | Ŧ                 |  |  |  |  |  |  |  |

If you have an external Supervisor, complete the "Tutor esterno" ("External supervisor") field: in this case the autocomplete function enabling the link with the internal authority is not available.

Among the mandatory fields is the one for entering the dissertation abstract in English; you can also add one in Italian.

N.B.: You are advised to carefully complete the non-mandatory fields in the description page also, so that your dissertation is more visible and easily traced by search engines.

| Phase 3 - Describe |                  |                  |            |              |             |                |  |  |
|--------------------|------------------|------------------|------------|--------------|-------------|----------------|--|--|
| ✓ 1 - Descrivere   | ✔ 2 - Descrivere | 🕼 3 - Descrivere | 4 - Carica | 5 - Verifica | 6 - Licenza | 7 - Completato |  |  |

mandatory field: \*Autore della Tesi (Author of the Dissertation)

In the field "Autore della Tesi" ("Author of the dissertation") enter the author's name, i.e. your Surname and Name separated by a comma.

| Invia: Descrivi questo pr                                                                                                    | odotto                                                                                                    |                 |                           |  |  |  |  |  |  |
|----------------------------------------------------------------------------------------------------|----------------------------------------------------------------------------------------------------|-----------------|---------------------------|--|--|--|--|--|--|
| Si prega di compilare maggiori informazioni su                                                                                                    | ll'inserimento seguente.                                                                                                    |                 |                           |  |  |  |  |  |  |
| Digitare o incollare nell'apposito box sottostante i nom<br>stringa digitata e presenterà gli autori: in verde se ric<br>colore arancione). Verrà inoltre calcolato automaticam | Digitare o incollare nell'apposito box sottostante i nomi degli autori nel formato originale. Nel caso in cui tra gli autori vi sia "and" o "å" rimuovere la conglunzione e separare gli autori con virgola o punto e virgola. Successivamente cliocare sul bottone "Modifica stringa autori", il sistema elabore stringa digitata e presenterà gli autori in verde se riconsoluit como vingola, o grafico se estemi e ni na rancione se è necessario disambiguare l'iconsoluito autori e vingena unore interno (se di colore verde), disambiguare pù autori cono virgola la possibilità intergrave uteriori niformazioni. Lorenzione autore interno (se di colore verde), disambiguare pù autori cono virgola la possibilità intergrave uteriori niformazioni. |                 |                           |  |  |  |  |  |  |
| 🗱 Autore della Tesi                                                                                                    | Rossi, Giuseppe                                                                                                    | Elabora         | stringa autori<br>opzioni |  |  |  |  |  |  |
|                                                                                                    |                                                                                                    |                 |                           |  |  |  |  |  |  |
| Presenza di coautori internazionali                                                                                                    |                                                                                                    |                 |                           |  |  |  |  |  |  |
| Presenza di coautori internazionali                                                                                                    | (SELEZIONA)                                                                                                    | $\sim$          |                           |  |  |  |  |  |  |
|                                                                                                    |                                                                                                    | < Indietro Chiu | di Successivo >           |  |  |  |  |  |  |

Click on "Elabora stringa autori" ("Process author string").

This allows the system to search system data and trace the name entered along with the UNISI affiliation (Role, Department, Student number). Confirm or eliminate the ambiguity in data for individuals with the same name.

Please note: due to previous registration or contracts with the University of Siena, your name can be matched to a different registration number than the one of the PhD Course. Use the number the repository proposes as valid, in any case this individuates you as the Author and the bearer of all rights on the publication.

#### Invia: Descrivi questo prodotto

Si prega di compilare maggiori informazioni sull'inserimento seguente.

Digitare o inclera nell'apposito box sottostante i nomi degli autori nel formato originale. Nel caso in cui tra gli autori vi sia "and" o "&" rimuovere la conglunzione e separare gli autori con virgola o punto e virgola. Successivamente cliccare sul bottone "Modifica stringa autori", il sistema elaborerà la stringa digitata e presenterà gli autori: in verde se riconosciuti come interni all'ateneo, in grigio se esterni e in in arancione se è necessario disambiguare l'iconoscimento. Cliccando sul singolo autore è possibile: disconoscere un autore interno (se di colore verde), disambiguare più autori (se di colore arancione). Verrà inoltre calcolato automaticamente il numero degli autori e verrà presentata sotto a questo box una tabella degli autori identificati (interni ed esterni) con la possibilità di integrare uteriori informazioni.

|     | Cerca:    | filtra anche sulla stringa<br>autori |                                                |                          | Item per pagina: 10       | •          |
|-----|-----------|--------------------------------------|------------------------------------------------|--------------------------|---------------------------|------------|
|     |           | lostra tutti gli autori              | 🗹 Mostra autori interni                        | 🗹 Mostra autori esterni  | 🗹 Mostra autori da disamb | iguare     |
|     | Posizione | Autore                               | Afferenza                                      | Attributi Responsabilità | Тіро                      | Disconosci |
|     | 1         | Rossi, Giuseppe                      | ROSSI, PIER GIUSEPPE<br>Tipo di ruolo:nale<br> | Corresponding            | Non specificato           |            |
|     |           |                                      | Precedent                                      | te 1 Successivo          |                           |            |
| dtt |           |                                      |                                                |                          |                           |            |

| ✓ 1 - Descrivere                                  | 🗸 2 - Descrivere                                         | 🗸 3 - Descrivere                                              | 🕑 4 - Carica                                                    | 5 - Verifica                    |     |
|---------------------------------------------------|----------------------------------------------------------|---------------------------------------------------------------|-----------------------------------------------------------------|---------------------------------|-----|
| Invia: carica un file                             | 0                                                        |                                                               |                                                                 |                                 |     |
| Si prega di inserire il nome dei file sui disc    | co rigido locale corrispondente al prodotto. Se si fa    | cilo su "Sfoglia", apparirà una nuova finestra in cui é       | possibile individuare e selezionare il file sul disco rigido    | locale.                         |     |
| SI prega di notare, inoltre, che il sistema if    | RIS è in grado di preservare il contenuto di alcuni ti   | ipi di file meglio di altri tipi. Sono disponibili informazio | ni sul tipi di file e livelii di supporto per clascuno di essi. |                                 |     |
| File del documento:                               |                                                          | 🕒 Selezionare un file                                         | 🌏 Caricamento file                                              |                                 |     |
| Seleziona i criteri di accesso                    |                                                          |                                                               |                                                                 |                                 | - 4 |
| Policy di accesso                                 | Selezionare                                              |                                                               | Desktop F                                                       |                                 |     |
| Seleziona la licenza di distribuzione del file    | tra quelle disponibili nel menù a tendina. Utilizza il n | menú a tendina anche dopo la selezione per modificare         | Organizza 👻 Nuova cartell                                       | 3                               |     |
| Tipologia di licenza                              | Selezionare                                              |                                                               | 🔶 Preferiti 🔶 🧍                                                 | Raccolte                        |     |
| invia II file al "Sito Docente", se stal caricani | do un FDF dovral selezionare Sho No. Attenzione: Il      | Sito Docente accetta solo file PDF di dimensione infer        | 🧮 Desktop                                                       | Cartella di sistema             |     |
| Trasferimento sito docente:                       | N/A                                                      |                                                               | Download                                                        |                                 |     |
| Si prega di dare una breve descrizione del ci     | contenuto di questo file, per esemplo "Articolo princip  | ale", o "tabelle del dati sperimentali".                      | 🥽 Raccolte 🛛 🗉                                                  | Cristina                        |     |
| Descrizione del file:                             |                                                          |                                                               | 🚹 Google Drive                                                  | Cartella di sistema             |     |
| Inserisci note per questo file                    |                                                          |                                                               | 🔠 Risorse recenti                                               | Computer                        |     |
| Note                                              |                                                          |                                                               |                                                                 | Computer<br>Cartella di sistema |     |
|                                                   |                                                          |                                                               | 🧊 Raccolte                                                      |                                 |     |
|                                                   |                                                          |                                                               | 📑 Documenti                                                     | 🕋 Rete                          |     |
|                                                   |                                                          |                                                               | 🔛 Immagini                                                      | Cartella di sistema             |     |
|                                                   |                                                          |                                                               | 🌙 Musica                                                        |                                 |     |
|                                                   |                                                          |                                                               | 📕 Video 💌                                                       | ACNP                            |     |
|                                                   |                                                          |                                                               | Nome file:                                                      |                                 | +   |
|                                                   |                                                          |                                                               |                                                                 |                                 |     |
|                                                   |                                                          |                                                               |                                                                 |                                 |     |
|                                                   |                                                          | l.                                                            |                                                                 |                                 | _   |
|                                                   |                                                          |                                                               |                                                                 |                                 |     |

This step allows you to upload the file containing the full text of your dissertation.

Use the "Selezionare un file..." ("Select a file...") to search for the PDF file on your computer, pen drive, etc. and upload it.

The Usiena air dissertation upload procedure calls for the following.

- 1. The version filed must be the definitive version that will be defended.
- 2. The text of the dissertation must include the title page all true copies of the original document as a PDF file, preferably in PDF/A format.

<u>PDF/A</u> is an international standard (ISO19005), a subgroup of the PDF standard, that was designed specifically for the long-term storage of digital documents. This standard guarantees that the document can always be viewed in the same way, even after long periods of time and using different software programmes. There are numerous programmes for creating PDF/A files, many of which are "free" (open-license/freeware, open-source/free software, shareware...). If possible, please convert the dissertation to PDF/A format, something that can easily be done: e.g. using tools such as PDF Converter (<u>https://www.freepdfconvert.com/</u>) or PDF Creator (<u>https://sourceforge.net/projects/pdfcreator/</u>).

- 3. The <u>PDF file(s) must NOT be protected for change or contain a password</u> in order to allow the necessary conversion procedures for guaranteeing long-term storage; in the event that the dissertation comprises several files, these must be registered individually: the files must NOT be filed in compressed folders saved as .zip, .rar, etc.. Do not deposit files that can be converted into PDF format (.doc, .docx, .xls, .jpg, .tiff, etc.); if the dissertation also comprises files that cannot be converted into PDF format (multimedia files), please contact the assistance service for depositing the dissertation.
- the dissertation file must be named in the format: phd\_unisi\_registrationnumber.pdf, where registrationnumber is your PhD Course registration number, even if the repository proposes a different one (see the note as above in Phase 3 paragraph). For example: phd\_unisi\_123456.pdf;

As stated earlier you must file the definitive copy of your dissertation that will be defended (in "Tipologia" select "PDF editoriale").

| Invia: carica un f                                                                   | ile                                                                                                    |   |
|--------------------------------------------------------------------------------------|----------------------------------------------------------------------------------------------------|---|
| Si prega di inserire il nome del file                                                | sul disco rigido locale corrispondente al prodotto. Se si fa clic su "Sfoglia", apparirà una nuova finestra in cui è possibile individuare e selezionare il file sul disco rigido locale.                                              |   |
| Si prega di notare, inoltre, che il sis                                              | stema IRIS è in grado di preservare il contenuto di alcuni tipi di file meglio di altri tipi.                                                                                                    |   |
| File del documento:                                                                  | 🗁 Selezionare un file Tesi Dottorato - Flusso Iavoro - 20191027-3.pdf                                                                                                    |   |
| Seleziona la tipologia per questo file                                               |                                                                                                    |   |
| Tipologia                                                                            | Selezionare                                                                                                    | • |
| Seleziona i criteri di accesso                                                       | Selezionare                                                                                                    |   |
| Policy di accesso                                                                    | PDF editoriale                                                                                                    |   |
|                                                                                      | Post-print                                                                                                    |   |
| Seleziona la licenza di distribuzione del<br>ATTENZIONE: la tipologia di licenza NON | file tra quelle disponibili nel menù a tendina. Utilizza il menù a tendina anche dopo la selezione per modificare la scelta effettuata.<br>IPUBBLICO - accesso privato/ristretto NON deve essere selezionata per le Tesi di Dottorato. |   |
|                                                                                      | Selezionare                                                                                                    | • |
| Si prega di dare una breve descrizione                                               | del contenuto di questo file, per esempio "Articolo principale", o "tabelle dei dati sperimentali".                                                                                                    |   |
| Descrizione del file:                                                                |                                                                                                    |   |
| Inserisci note per questo file                                                       |                                                                                                    |   |
| Note                                                                                 |                                                                                                    |   |
|                                                                                      |                                                                                                    |   |

In the "Policy di accesso" ("Access policy") field the standard procedure is deposition of a full-text open access dissertation (Open access), but in some cases it is possible to embargo access (Open access with embargo)

- "Open Access": if you intend to authorize the University of Siena to enable free and immediate online
  access to your full-text dissertation. This is the recommended choice to allow maximum
  dissemination of your research work, in the absence of any contractual obligations with external
  funding bodies regarding the dissemination and ownership of results or specific considerations on
  the protection or the industrial/commercial exploitation of dissertation contents;
- "Embargo" if you authorize the University of Siena to enable free online access to your full text dissertation after the embargo end date. This is an option when there are contractual obligations with external funding bodies relating to the dissemination and ownership of results or specific considerations on protection or industrial/commercial exploitation of the dissertation contents, for the protection of privacy.

#### Invia: carica un file

| Si prega di inserire il nome del file     | sul disco rigido locale corrispondente al prodotto. Se si fa clic su "Sfoglia'              | , apparirà una nuova finestra in cui è possibile individuare e selezionare il file sul disco rigido locale. |   |
|-------------------------------------------|---------------------------------------------------------------------------------------------|----------------------------------------------------------------------------------------------------|---|
| Si prega di notare, inoltre, che il sis   | stema IRIS è in grado di preservare il contenuto di alcuni tipi di file meglio di           | altri tipi.                                                                                                 |   |
| File del documento:                       | 🔁 Selezionare un file                                                                       | Tesi Dottorato - Flusso Iavoro - 20191027-3.pdf 💼                                                           |   |
| Seleziona la tipologia per questo file    |                                                                                             |                                                                                                    |   |
| Tipologia                                 | PDF editoriale                                                                              | •                                                                                                    | - |
| Seleziona i criteri di accesso            |                                                                                             |                                                                                                    |   |
| Policy di accesso                         | Selezionare                                                                                 | •                                                                                                    | • |
| Seleziona la licenza di distribuzione del | Selezionare                                                                                 |                                                                                                    |   |
| ATTENZIONE: la tipologia di licenza NON   | Open Access                                                                                 |                                                                                                    |   |
|                                           | Open Access con embargo                                                                     |                                                                                                    | 1 |
| Ci progo di daro uno brovo deporiziono    | del contenuto di cucate filo, por conserio "Adiante eriogicale", o "taballe dei deli anorio | astal?                                                                                                    |   |

In the case of open access, not only publication metadata will be visible (title, author, abstract, keywords...) but also the full text of the dissertation (uploaded PDF/A).

In the case of open access with embargo, only the publication metadata will be visible (title, author, abstract, keywords...) - not the uploaded PDF - for the duration of the embargo.

#### Invia: carica un file

SI prega di inserire il nome del file sul disco rigido locale corrispondente al prodotto. Se si fa clic su "Sfoglia ...", apparirà una nuova finestra in cui è possibile individuare e selezionare il file sul disco rigido locale. Si prega di notare, inoltre, che il sistema IRIS è in grado di preservare il contenuto di alcuni tipi di file meglio di attri tipi.

| File del documento:                                                                    | 🕒 Selezionare un file Te                                                                                                    | si Dottorato - Flusso lavoro - 20191027-3.pdf 💼       |      |        |     |       |      |      |     |
|----------------------------------------------------------------------------------------|----------------------------------------------------------------------------------------------------|-------------------------------------------------------|------|--------|-----|-------|------|------|-----|
| Seleziona la tipologia per questo file                                                 |                                                                                                    |                                                       |      |        |     |       |      |      |     |
| Tipologia                                                                              | PDF editoriale                                                                                                    |                                                       |      |        |     |       |      |      | •   |
| Seleziona i criteri di accesso                                                         |                                                                                                    |                                                       |      |        |     |       |      |      |     |
| Policy di accesso                                                                      | Open Access con embargo                                                                                                    |                                                       |      |        |     |       |      |      | •   |
| Seleziona Embargo                                                                      |                                                                                                    |                                                       |      |        |     |       |      |      |     |
| Open Access con embargo                                                                |                                                                                                    |                                                       | 14/0 | 1/2021 |     |       |      | Ê    | ≙   |
| Seleziona la licenza di distribuzione del 1<br>ATTENZIONE: la tipologia di licenza NON | ile tra quelle disponibili nel menù a tendina. Utilizza il menù a tendina anche dopo la selezic<br>PUBBLICO - accesso privato/ristretto NON deve essere selezionata per le Tesi di Dottoral | ne per modificare la scelta effettuata.<br><b>0</b> . | <    |        | Gen | ✓ 202 | 21 👻 |      | >   |
|                                                                                        | Selezionare                                                                                                    |                                                       | Lu   | Ма     | Me  | Gi    | Ve   | Sa   | Do  |
| Si prega di dare una breve descrizione o                                               | lel contenuto di questo file, per esempio "Articolo principale", o "tabelle dei dati sperimenta                                                                                             | R°.                                                   |      |        |     |       | 1    | 2    | 3   |
| Descrizione del file:                                                                  |                                                                                                    |                                                       | 4    | 5      | 6   | 7     | 8    | 9    | 10  |
| Inserisci note per questo file                                                         |                                                                                                    |                                                       | 11   | 12     | 13  | 14    | 15   | 16   | 17  |
| Note                                                                                   |                                                                                                    |                                                       | 18   | 19     | 20  | 21    | 22   | 23   | 24  |
|                                                                                        |                                                                                                    |                                                       | 25   | 26     | 27  | 28    | 29   | 30   | 31  |
|                                                                                        |                                                                                                    |                                                       |      |        |     | Ogg   | li   | Chiu | ıdi |

The **embargo** may last **up to 12 months** - and may be extended for a further 6 months by submitting a reasoned request to the Academic Board of the doctoral programme for approval:

- <u>Dissertation in publication</u>: an embargo may be requested for a dissertation that is about to be published by a publisher who does not allow open access prior to publication. In this case, it is important to consider whether the work in publication is substantially different from the dissertation from which it derives. An article that describes the research work carried out during doctoral study is in fact a different editorial product from the dissertation, and the same can be said for a volume that is a significant reworking of the dissertation. In such cases, publication of the dissertation in an open access repository should not in any way condition its publication with a commercial publisher.
- <u>Dissertation subject to third party agreements</u>: if the dissertation is part of a broader research project, for which an agreement for publication and disclosure of the dissertation only after completion of the entire research project was stipulated with an external research body or with a funding body, you are entitled to request an embargo.
- Patentable dissertation: this only applies to a few dissertations. In any case, please note that even discussion behind closed doors makes the contents of the dissertation no longer patentable, as they have been made public (some university regulations explicitly warn anyone intending to start the patenting procedure that dissertation defence is considered pre-disclosure). It is therefore not the deposition of the digital copy of the dissertation in an open access archive that precludes patenting, but it discussion in public. The request for a patent must necessarily me made before the dissertation defence, as defence is equivalent to publication. Once the patent application has been registered, the dissertation may be filed in an open access archive. This is because national, European and international laws governing industrial intellectual property (patents, trademarks, utility models and industrial designs) are such that nothing may be published before registration of the patent application, but only after registration.
- <u>Public safety reasons</u>: an embargo may be requested for safety reasons, if the content of the dissertation may in some way endanger public safety or national security. Furthermore, an embargo may be requested to respect current laws in force.
- <u>Entry of sensitive data that violate privacy</u>: doctoral dissertations, because they are public documents that may be freely accessed at the two National Central Libraries, must not contain sensitive or personal data (data that can in any way lead to the identification of persons).

 <u>Unauthorized use in the dissertation</u> of material written by others: prior authorization must be sought from authors to include third-party material in the dissertation (e.g. texts, plots, photos); in compliance with Law no. 633 dated 22 April 1941 "Protection of copyright and other rights connected with the exercise thereof", art.70 par. 1-bis, if images are included, these must be low resolution or downgraded.

Temporary embargo on dissertation consultation/access is permitted only in the cases above. Once the embargo period expires the dissertation can be freely accessed (open access).

This embargo must first be approved by your supervisor and cannot in any case be applied for more than 18 months.

From an operative standpoint, the embargo must therefore be requested by the doctoral student when submitting the application for the final exam, using the special **form** reporting the reason for application, which must be sent to the Doctoral Programmes Office <u>ufficiodottorato@unisi.it</u> - and to the doctoral programme coordinator.

The access option is applied to the file(s) stored in the Usiena air archive.

The file uploaded by the author is by default set to "non accessible" ("not accessible") to the public, even if the "Open Access" policy is selected. Only once it has been defended and the doctoral degree has been awarded, the Doctoral Programmes Office shall validate the metadata and attachment and enable – also for harvesting by the National Libraries - viewing of the uploaded file.

The copy of the dissertation that the University Siena shall deposit through OAI-PMH harvesting at the National Central Libraries in Rome and Florence will be processed in accordance with current legislation, i.e. it shall be accessible on computers linked to the local network only and not equipped for printing or saving to external drives (without prejudice to the embargo period).

| Invia: carica un f                                                                   | ile                                                                                                    |                                                      |                                      |
|--------------------------------------------------------------------------------------|----------------------------------------------------------------------------------------------------|------------------------------------------------------|--------------------------------------|
| Si prega di inserire il nome del file                                                | sul disco rigido locale corrispondente al prodotto. Se si fa clic su "Sfoglia", apparirà una nuova                                                                                                    | a finestra in cui è possibile individuare e selezion | are il file sul disco rigido locale. |
| Si prega di notare, inoltre, che il sis                                              | stema IRIS è in grado di preservare il contenuto di alcuni tipi di file meglio di altri tipi.                                                                                                    |                                                      |                                      |
| File del documento:                                                                  | 🔁 Selezionare un file Tesi Dottorato - Fil                                                                                                    | ısso lavoro - 20191027-3.pdf 🛛 💼                     |                                      |
| Seleziona la tipologia per questo file                                               |                                                                                                    |                                                      |                                      |
| Tipologia                                                                            | PDF editoriale                                                                                                    |                                                      | •                                    |
| Seleziona i criteri di accesso                                                       |                                                                                                    |                                                      |                                      |
| Policy di accesso                                                                    | Open Access con embargo                                                                                                    |                                                      | •                                    |
| Seleziona Embargo                                                                    |                                                                                                    |                                                      |                                      |
| Open Access con embargo                                                              |                                                                                                    |                                                      | 14/01/2021                           |
| Seleziona la licenza di distribuzione del<br>ATTENZIONE: la tipologia di licenza NON | file tra quelle disponibili nel menù a tendina. Utilizza il menù a tendina anche dopo la selezione per modificare<br>I PUBBLICO - accesso privato/ristretto NON deve essere selezionata per le Tesi di Dottorato. | la scelta effettuata.                                |                                      |
| Tipologia licenza                                                                    | Selezionare                                                                                                    |                                                      | •                                    |
| Si prega di dare una breve descrizione                                               | Selezionare                                                                                                    |                                                      |                                      |
| Descrizione del file:                                                                | PUBBLICO - Pubblico senza Copyright<br>PUBBLICO - Pubblico con Copyright                                                                                                    |                                                      |                                      |
| Inserisci note per questo file                                                       | Pubblico Dominio                                                                                                    |                                                      |                                      |
| Note                                                                                 | NON PUBBLICO - Accesso privato/ristretto                                                                                                    |                                                      |                                      |
|                                                                                      | DRM non definito                                                                                                    |                                                      |                                      |
|                                                                                      |                                                                                                    |                                                      |                                      |

Filing must always observe the laws governing intellectual property.

"Tipologia licenza" ("Type of license") allows authors to add any distribution licenses associated with the publication (for example the <u>Creative Commons</u> (CC) license allows authors to maintain the economic rights

on their works, granting certain use under certain conditions. The usefulness of these licenses lies in the agreement that the author stipulates with his users: the work, for which authorship is always acknowledged, can profit from the dissemination guaranteed by sharing. While traditional copyright laws establish that the work cannot be used, regardless of the author's wishes, Creative Commons licenses allow certain uses. Setting the conditions of use is not mandatory but the result of the author's voluntary choice, through which he/she can choose how a user can make use of the work.

N.B.: the license type "NON PUBBLICO accesso privato/ristretto" ("NOT PUBLIC - private/restricted access") - must NOT be selected for Doctoral Dissertations.

| Phase 5 - Check                                                                                                    |                                              |                                                                                                    |                                                     |                                    |                   |                |
|----------------------------------------------------------------------------------------------------|----------------------------------------------|----------------------------------------------------------------------------------------------------|-----------------------------------------------------|------------------------------------|-------------------|----------------|
| 🗸 1 - Descrivere                                                                                                    | ✓ 2 - Descrivere                             | 🖋 3 - Descrivere                                                                                                    | 🛩 4 - Carica                                        | S - Verifica                       | 6 - Licenza       | 7 - Completato |
| Invio: Verificare inserin<br>Non ancore finito, na quasi:<br>Si prega di ecaminare per qualone minate bio<br>di possibile controllare in moce bicuro 1 file che | mento o                                      | si prega di tomare indietro e correggeno utilizzanos i pu                                                                                                    | Nami accanto all'errore, o facenco cilo sulla carra | oi avanzamento nella parte superio | nre della pagina. |                |
| se tatti dali sono sorretti, fare sito sui puisante "<br>Thoto sella Twi<br>Anno della Data di discussione                                                      | Buccessile" in fondo alta pagina.<br>P<br>20 | rone leel doborato<br>115                                                                                                    |                                                     |                                    |                   | Modifica       |
| Tubor<br>Nome elitone<br>Abstruct In Italiano<br>Abstruct In Inglese<br>Encode drive<br>Lingue<br>Corsoficiaude al Detomato<br>Alime informacioni<br>Lingu      |                                              | x<br>merenta degli studi di Siena<br>bila<br>19 de Su<br>talan<br>falano<br>talano<br>tala<br>bila<br>tala<br>tala<br>talano<br>tala<br>talano<br>talano<br>tala<br>talano<br>tala<br>talano<br>tala<br>talano<br>tala<br>talano<br>tala<br>tala<br>talano<br>tala<br>tala<br>tala<br>talano<br>tala<br>talano<br>tala<br>talano<br>tala<br>talano<br>tala<br>talano<br>talano<br>t | brazion/                                            |                                    |                   | Modifipa       |
| Personale Interno<br>Autore<br>Presenza di coautori internazionali<br>Numero degli autori                                                                       | त<br>त<br>1<br>1<br>1<br>1                   | IOSSI, MICHELE<br>bosi, M<br>bila                                                                                                    |                                                     |                                    |                   | Modifica       |
| File carical:                                                                                                    | N                                            | bla                                                                                                    |                                                     |                                    |                   | Modifica       |
|                                                                                                    |                                              |                                                                                                    |                                                     | c indietro                         | Chludi            | Successivo >   |

Before completing the filing procedure, please:

- check that all data entered is correct;
- view the deposited files to check there are no errors;
- check that you have deposited the definitive file(s) of your dissertation (and those files only: if you find files containing non-definitive copies of the dissertation, please remove them);
- check that you have selected the desired access option for your dissertation.

| I | Phase 6 - Filing and distribution license |                  |                  |              |                |                |                |  |
|---|-------------------------------------------|------------------|------------------|--------------|----------------|----------------|----------------|--|
|   | ✓ 1 - Descrivere                          | ✓ 2 - Descrivere | ✓ 5 - Descrivere | ✔ 4 - Carica | 🐓 5 - Verifica | 🕑 6 - Liberiza | 7 - Completato |  |

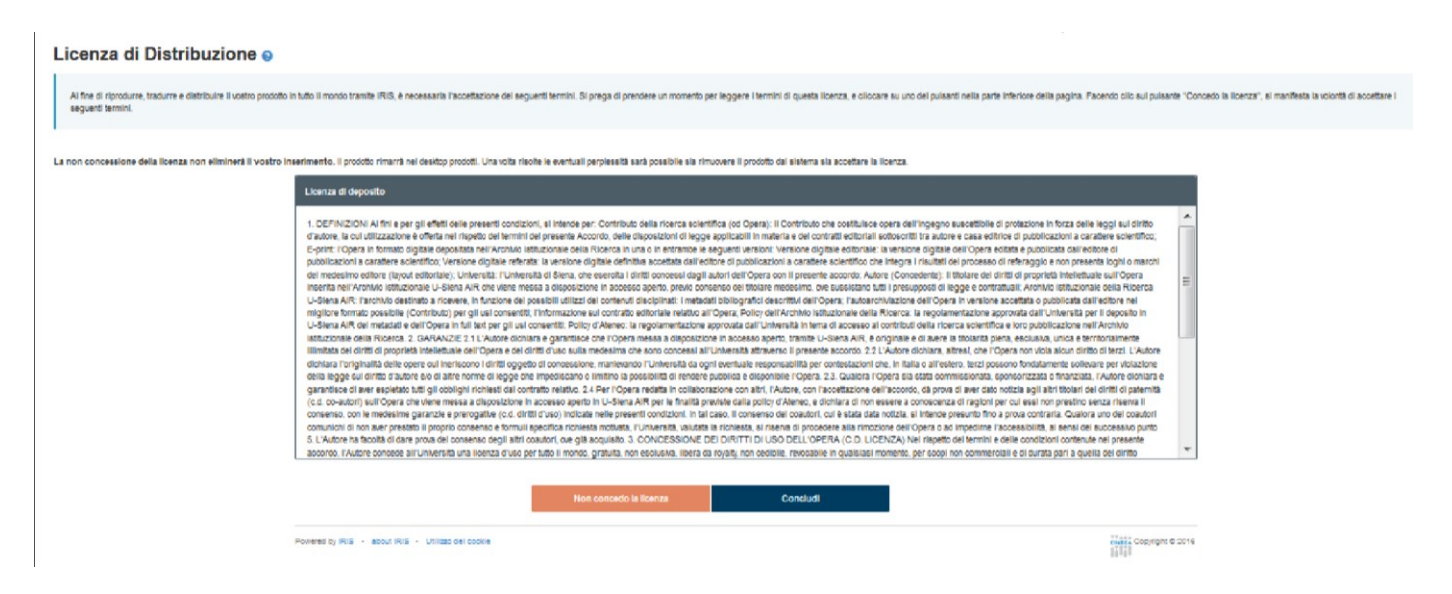

Once the check is completed, click on "Successivo" ("Next") to access the page containing the Deposition License: to complete the filing procedure correctly you must read and accept the dissertation deposit and distribution declaration.

This is a non-exclusive distribution agreement between the author and the University of Siena, an agreement that authorizes the *Usiena air* administrators to modify, for storage purposes only, the entered information and PDF files. No rights are transferred: the dissertation can always be published or distributed via other channels.

## Phase 7 - Completion

Once you have completed self-archiving the dissertation, the system will send an email confirmation, with identification number of the document filed.

Filing will be validated by the *Ufficio per il Dottorato di ricerca* (Doctoral Programmes Office), which will check the correct entry of dissertation metadata and will then publish online the bibliographic references and the full-text version (if not covered by embargo).

From this point on the dissertation deposited in *Usiena air* can be accessed (from the *Usiena air* home page under the section "Tesi di dottorato" - "Doctoral dissertations"- scrolling by author or title) and will be indexed by the main national and international search engines:

- Google
- Google Scholar
- BASE
- WorldwideScience
- DART Europe
- <u>RePec</u>
- OpenAIRE

If you wish to receive further assistance:

 for issues linked to the procedures and regulations governing dissertation submission: *Ufficio per il dottorato di Ricerca* (Doctoral Programmes Office) Web site: <u>https://www.unisi.it/ricerca/dottorati-di-ricerca-0</u> e-mail: <u>ufficiodottorato@unisi.it</u>

• to manage the Usiena air platform and issues relating to online deposition: Divisione Sistema bibliotecario di Ateneo (University Libraries Division) Web site: <u>http://www.sba.unisi.it/</u> e-mail: <u>usiena-air@unisi.it</u>

Useful links <u>CRUI guidelines for filing the doctoral dissertation in open archives</u> <u>Doctoral dissertations and copyright. Indications for applying the guidelines for open access to doctoral dissertations</u>